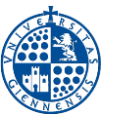

NOTA IMPORTANTE: Antes de realizar el procedimiento descrito en este documento, se recomienda acceder desde el equipo, al portal de auto-configuración eduroamCAT a través de la dirección. https://wifi.ujaen.es/. Se descarga una aplicación que realiza la configuración AUTOMÁTICA. Para más información consulte la guía detallada.

# 1. Configuración manual de eduroam en Windows 10.

ANTES DE EMPEZAR, Es recomendable detener el software antivirus y se debe comprobar que la fecha y la hora del equipo son correctas. En otro caso podría no funcionar el procedimiento y la conexión a eduroam.

En primer lugar, se realizará la configuración de la conexión a la red inalámbrica eduroam. Posteriormente se hará la **conexión** a la red.

Desde el Escritorio, en el área de notificación, se hace clic con el botón derecho en el icono de Red (1) y, a continuación, en Abrir Configuración de red e Internet. (2)

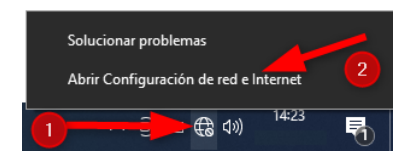

En la siguiente ventana, selecciona WiFi, (a la izquierda) y a continuación, Centro de Redes y Recursos compartidos (a la derecha).

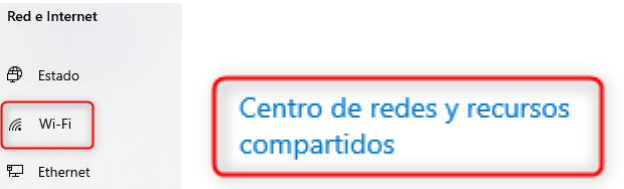

En la ventana del Centro de redes y recursos compartidos, se pulsa sobre Configurar una nueva conexión o red.

| Ver información básica de la red y configurar conexiones                                                                                                    |
|----------------------------------------------------------------------------------------------------|
| Ver las redes activas No está conectado a ninguna red.                                                                                                    |
| Cambiar la configuración de red<br>Configurar una nueva conexión o red<br>Configurar una conexión de banda ancha, de acceso telefónico o VPN; o bien configurar un<br>enrutador o punto de acceso. |
| Solucionar problemas<br>Diagnosticar y reparar problemas de red u obtener información de solución de problemas.                                                                                    |

## Seguidamente en Conectarse manualmente a una red inalámbrica.

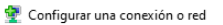

#### Elegir una opción de conexión

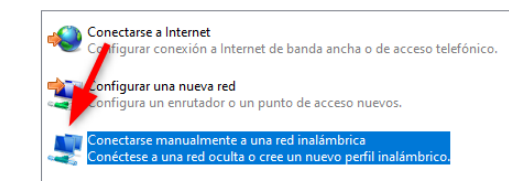

En el siguiente cuadro se rellenan los datos de configuración de eduroam.

👽 Conectarse manualmente a una red inalámbrica

### Escriba la información de la red inalámbrica que desea agregar.

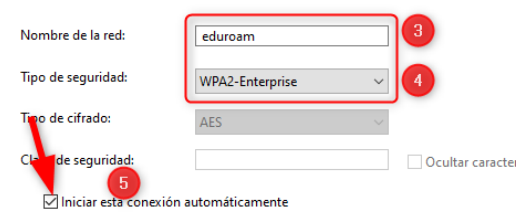

NOTA: Si se diese el caso que tras hacer clic en el botón Siguiente existiera algún problema y no apareciese el mensaje que se muestra a continuación, se recomienda consultar la sección Resolución

| de problemas en la Guía detallada antes de continuar. |                                                                                                    |  |  |  |
|-------------------------------------------------------|----------------------------------------------------------------------------------------------------|--|--|--|
|                                                       | 🔮 Conectarse manualmente a una red inalámbrica                                                         |  |  |  |
|                                                       | eduroam se agregó correctamente.                                                                       |  |  |  |
|                                                       | Cambiar la configuración de conexión Abra las propiedades de la conexión para cambiar la configuraciór |  |  |  |

A continuación, se selecciona la pestaña Seguridad (6). Dentro de Método de autenticación de red, se escoge la opción Microsoft EAP-TTLS (7). Después desde el botón Configuración (8) se rellenan los campos marcados exactamente como se indica en las imágenes:

Se hace un clic sobre la opción Cambiar la configuración de conexión.

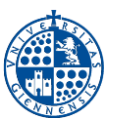

Servicio de Informática

Vicerrectorado de Estrategia y Universidad Digital

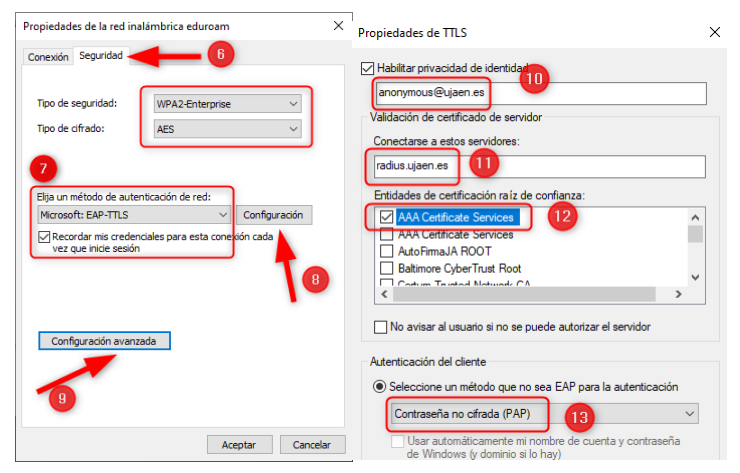

<u>NOTA</u>: Si no aparece la entidad certificadora (CA) AAA Certificate Services, debe de descargarse el certificado actual aquí.

Se sale pulsando el botón **Aceptar** para a continuación, pulsar el botón **Configuración avanzada**, <u>solo si</u> <u>se desea guardar las credenciales (punto siguiente)</u>. En cualquier otro caso, se omite este paso.

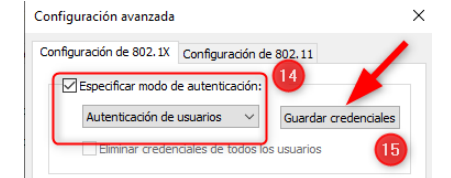

<u>NOTA</u>: Si se activa la opción Recordar mis credenciales para esta conexión cada vez que inicie sesión, sólo <u>pedirá una vez las credenciales</u> de la **Cuenta TIC**, quedando almacenadas las mismas. Esto no es recomendable en equipos compartidos.

| Seguridad de Windows                                                                                                    | × |  |  |
|----------------------------------------------------------------------------------------------------|---|--|--|
| Guardar credenciales                                                                                                    |   |  |  |
| Al guardar las credenciales, permites que el equipo se conecte a<br>la red cuando no tienes la sesión iniciada (por ejemplo, para<br>descargar actualizaciones). |   |  |  |
| [Cuenta TIC]@[].ujaen.es                                                                                                    |   |  |  |
|                                                                                                    |   |  |  |
| Aceptar Cancelar                                                                                                    |   |  |  |

Para finalizar, se pulsa el botón Aceptar y luego Cerrar.

## 2. Introducción de credenciales de conexión.

Una vez hecha la configuración manual, (imprescindible), se introducen las credenciales. de la <u>Cuenta</u> TIC ( correo electrónico de la Universidad de Jaén), de la siguiente manera. Configuración de eduroam en Windows 10 Guía simple Edición: 4.0 Última actualización: 19 de enero de 2024

- Para PDI y PAS: [CuentaTIC]@ujaen.es
- Para estudiantes: [CuentaTIC]@red.ujaen.es
- Para invitados: [usuario]@wifi.ujaen.es
- Para profesorado de IES: [CuentaTIC]@ies.ujaen.es

Nota Importante: Hay que prestar especial atención en no dejar espacios al final de éste y, a las mayúsculas y minúsculas de la contraseña ya que podrían causar un error de autenticación.

Se puede hacer de 2 formas:

 A través del botón Guardar credenciales en la configuración manual.

| n  | Seguridad de Windows                                                                                                    | $\times$ |
|----|----------------------------------------------------------------------------------------------------|----------|
|    | Guardar credenciales                                                                                                    |          |
|    | Al guardar las credenciales, permites que el equipo se conecte a<br>la red cuando no tienes la sesión iniciada (por ejemplo, para<br>descargar actualizaciones). |          |
|    | [Cuenta TIC]@[].ujaen.es                                                                                                    |          |
|    |                                                                                                    |          |
|    | Aceptar Cancelar                                                                                                    | Ľ,       |
| el | 🖟 Inalámbrico 🛛 🗙                                                                                                    |          |
|    | Contraseña requerida para eduroam<br>¿Conectar?                                                                                                    |          |
|    |                                                                                                    |          |

 Una vez finalizada la configuración, el sistema las pide.

Si no se introdujeron, se pulsa con el <u>botón izquierdo</u> sobre el icono de Acceso Inalámbrico del Panel de Notificaciones y se escoge la red eduroam. Se introducen las credenciales y finalmente se hace clic en Conectar.

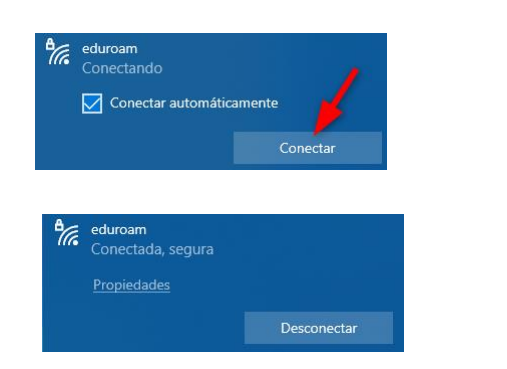

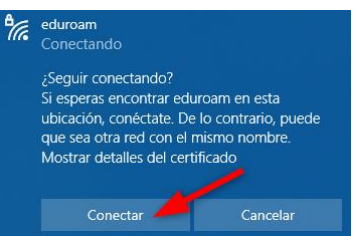